# Flash开启自动运行指引

◆ Chrome(谷歌浏览器)

#### ✤ Safari浏览器

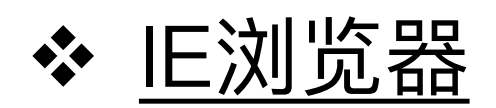

# Chrome开启方法

1. 在Chrome地址栏输入 chrome://settings/content/flash,确保"允许网站运行Flash"设置处于开启状态,以及"询问"设置处于关闭状态

| Chrome chrome://settings/content/flash |               |  |  |  |
|----------------------------------------|---------------|--|--|--|
| Q、在设置中搜索                               |               |  |  |  |
| ← Flash                                |               |  |  |  |
| 允许网站运行 Flash                           |               |  |  |  |
| 先询问                                    | $\rightarrow$ |  |  |  |
| 禁止                                     | 添加            |  |  |  |
| Feedback                               | *             |  |  |  |
| 👝 Chrome 网上应用店付款系统                     | *             |  |  |  |
| 允许                                     | 添加            |  |  |  |

# Chrome开启方法

 在Chrome地址栏输入 chrome://flags/#run-all-flash-in-allow-mode, 找 到"Run all Flash content when Flash setting is set to "allow""设置项, 将值设置为"Enabled",然后重启浏览器

← → C 企 Chrome chrome://flags/#run-all-flash-in-allow-mode
 Run all Flash content when Flash setting is set to "allow" Mac, Windows, Linux, Chrome OS
 For sites that have been set to "allow" Flash content, run all content including any that has been deemed unimportant. #run-all-flash-in-allow-mode
 Enabled :
 Hardware-accelerated video decode Mac, Windows, Chrome OS, Android
 Hardware-accelerated video decode where available. #disable-accelerated-video-decode
 使用
 Debugging for packed apps Mac, Windows, Linux, Chrome OS
 Enables debugging context menu options such as Inspect Element for packed applications. #debug-packed-apps
 声用
 Password generation Mac, Windows, Linux, Chrome OS, Android
 Allow the user to have Chrome generate passwords when it detects account creation pages. #enable-password-generation

Default 🗘

#### Safari开启方法

- 1. 打开Safari浏览器的"偏好设置…"
- 2. 点击"安全性"标签,然后打开"插件设置…"

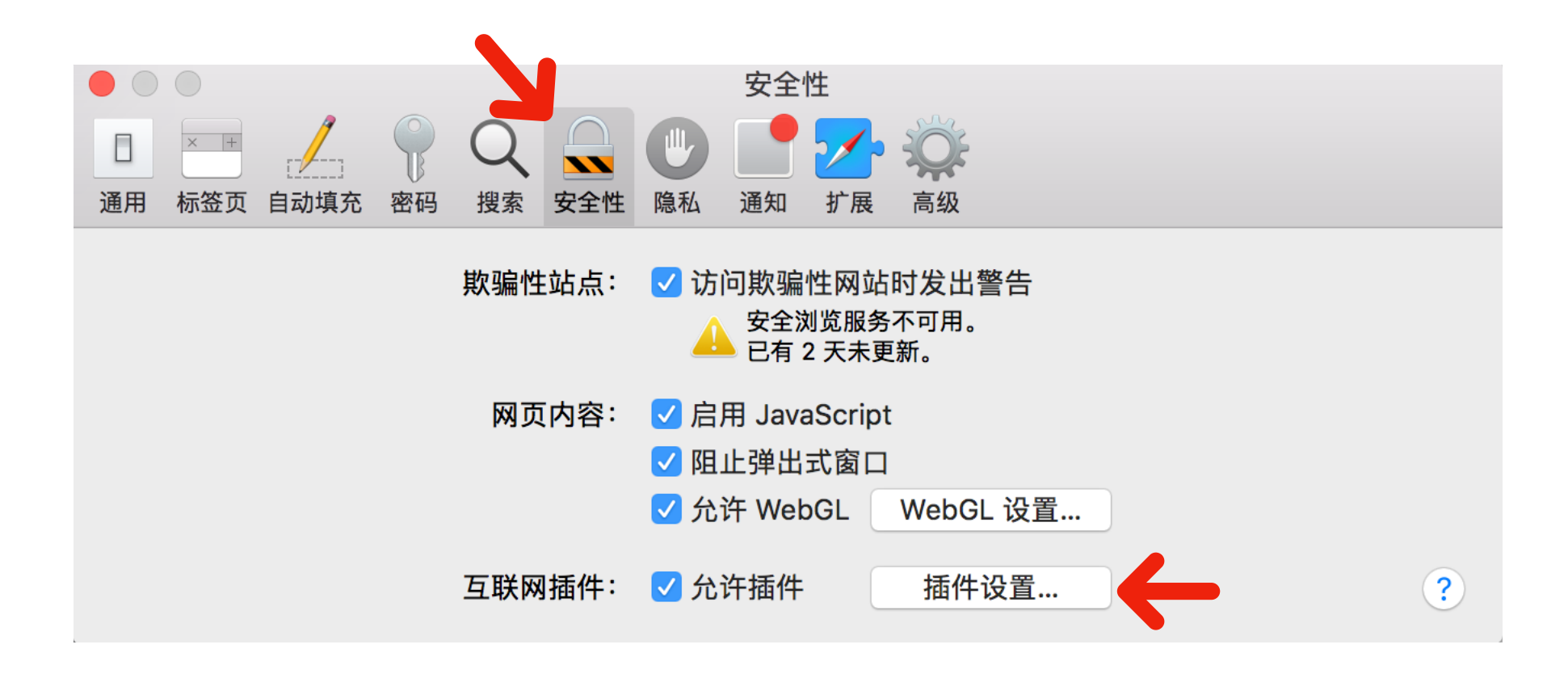

### Safari开启方法

3. 勾选上"Adobe Flash Player",然后选中,确保右侧设置里的 "music.migu.cn"选项为"打开"状态,点击"完成"保存设置

| 0 | Adobe Flash Player<br>版本 26.0.0.151   |                             |      |   |  |  |
|---|---------------------------------------|-----------------------------|------|---|--|--|
| 2 | AdobeAAMDetect                        | 允许网站按照以下设置使用此插件:<br>当前打开的网站 |      |   |  |  |
|   | 版本 AdobeAAMDetect 1.0                 |                             |      |   |  |  |
| 2 | application/x-npcntvliv<br>版本 2.0.0.3 | S music.migu.cn             | 打开   | 0 |  |  |
| 2 | CFCA Plugin<br>版本 1.1.1.0             |                             |      |   |  |  |
| 2 | Citrix online plug-in<br>版本 11.2.0    |                             |      |   |  |  |
| 3 | CMB NetBank Security<br>版本 1.0        |                             |      |   |  |  |
| 1 | Java<br>版本 Java 8 Update 60 buil      |                             |      |   |  |  |
| 2 | NPQQCertificate<br>版本 2.0.0.4         |                             |      |   |  |  |
| 2 | NPQQPassword<br>版本 2.0.0.4            |                             |      |   |  |  |
| 2 | Picasa<br>版本 1.0                      | 访问其他网站时                     | : 关闭 | 0 |  |  |
|   | SharePoint Browser Pl                 |                             |      |   |  |  |

# IE开启方法

#### 1. 点击浏览器右上角设置图标,然后点击"Internet 选项"。

| And the second second s | the second second second second second second second second second second second second second second second s |          |                                                                                             |
|----------------------------------------------------------------------------------------------------|----------------------------------------------------------------------------------------------------|----------|---------------------------------------------------------------------------------------------|
| $\leftarrow$ $\rightarrow$ $\textcircled{0}$                                                                                                    |                                                                                                    | ★ 畠 C 搜索 |                                                                                             |
| 🤗 新选项卡 🛛 🗙 👘                                                                                                    |                                                                                                    |          | 打印(P)<br>文件(F)<br>缩放(Z) (100%)<br>安全(S)                                                     |
| 热门站点                                                                                                    |                                                                                                    |          | 将网站添加到"开始"菜单(M)<br>查看下载(N) Ctrl+J<br>管理加载项(M)<br>F12 开发人员工具(L)<br>转到已固定的网站(G)<br>兼容性视图设置(B) |
| +-                                                                                                    |                                                                                                    |          | 报告网站问题(R)                                                                                   |
|                                                                                                    |                                                                                                    |          | Internet 选项(O)                                                                              |
|                                                                                                    |                                                                                                    |          | 关于 Internet Explorer(A)                                                                     |

# IE开启方法

2. 在"Internet 选项弹窗"中,点击"安全"选项卡,然后点击"自定义级别"。

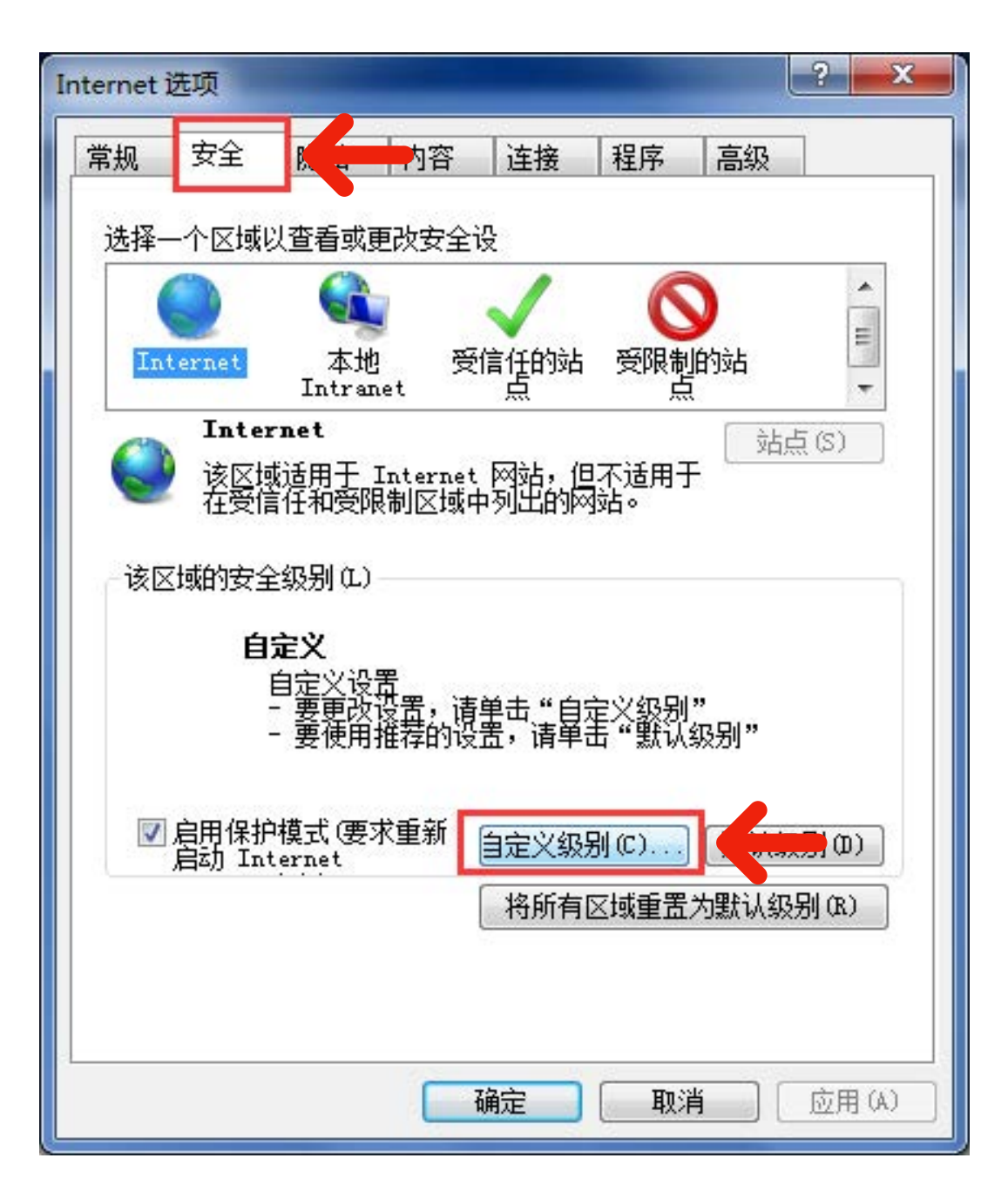

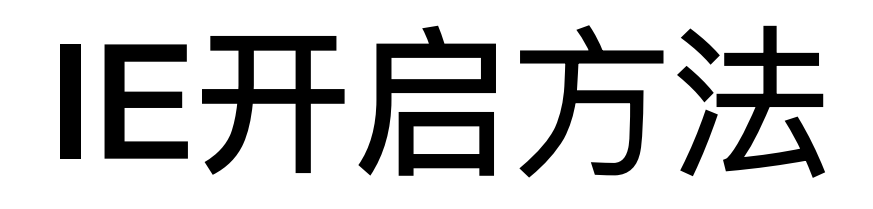

3. 在"安全设置"弹窗中,找到"自定义级别运行 ActiveX 控件和插件",并选中"启用"选项,然后点击"确定"按钮。

| 受置         |                                                                                                    |
|------------|----------------------------------------------------------------------------------------------------|
|            | <ul> <li>提示</li> <li>允许运行以前未使用的 ActiveX 控件而不提示</li> <li>禁用</li> <li>启用</li> <li>注行 ActiveX 控件和插件</li> <li>管理员认可</li> <li>禁用</li> <li>启用</li> <li>提示</li> <li>在 ActiveX 控件上运行反恶意软件</li> <li>禁用</li> <li>自用</li> <li>在没有使用外部媒体播放机的网页上显示视频和动画</li> <li>禁用</li> </ul> |
| <<br>★左垂   | Ⅲ ▶                                                                                                    |
| 重置自<br>重置为 | 定义设置<br>中-高(默认值) ▼ 重置(2)                                                                                                    |

### IE开启方法

#### 4. 最后回到"安全"选项卡界面,点击"确定"按钮保存设置,开启成功。

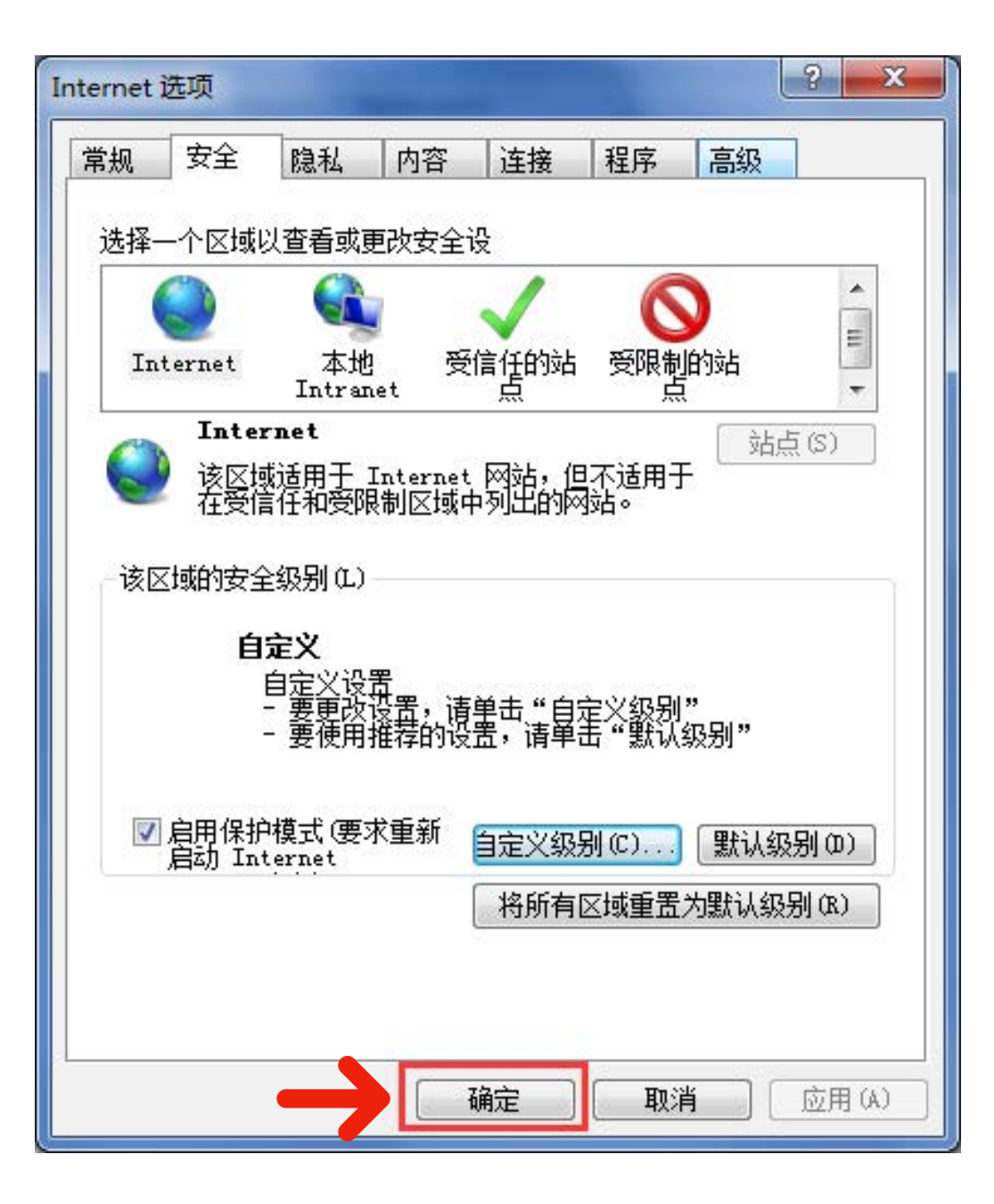